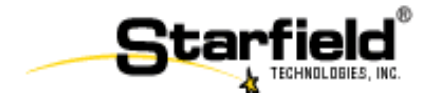

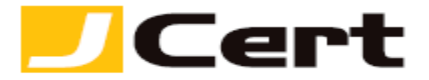

#### Starfield SSL Install Manual for Multi-Domain & Wildcard on Big- IP/F5

#### ジェイサート株式会社

# CSRファイル作成手順

CSRをBIG-IP上で作成する場合は、以下の手順にて行います。 他のシステムにて作成されたサーバ秘密鍵(key),証明書(Certificate)をインポートする場合は この項目の手順は不要です。

CSRファイル作成手順(1)

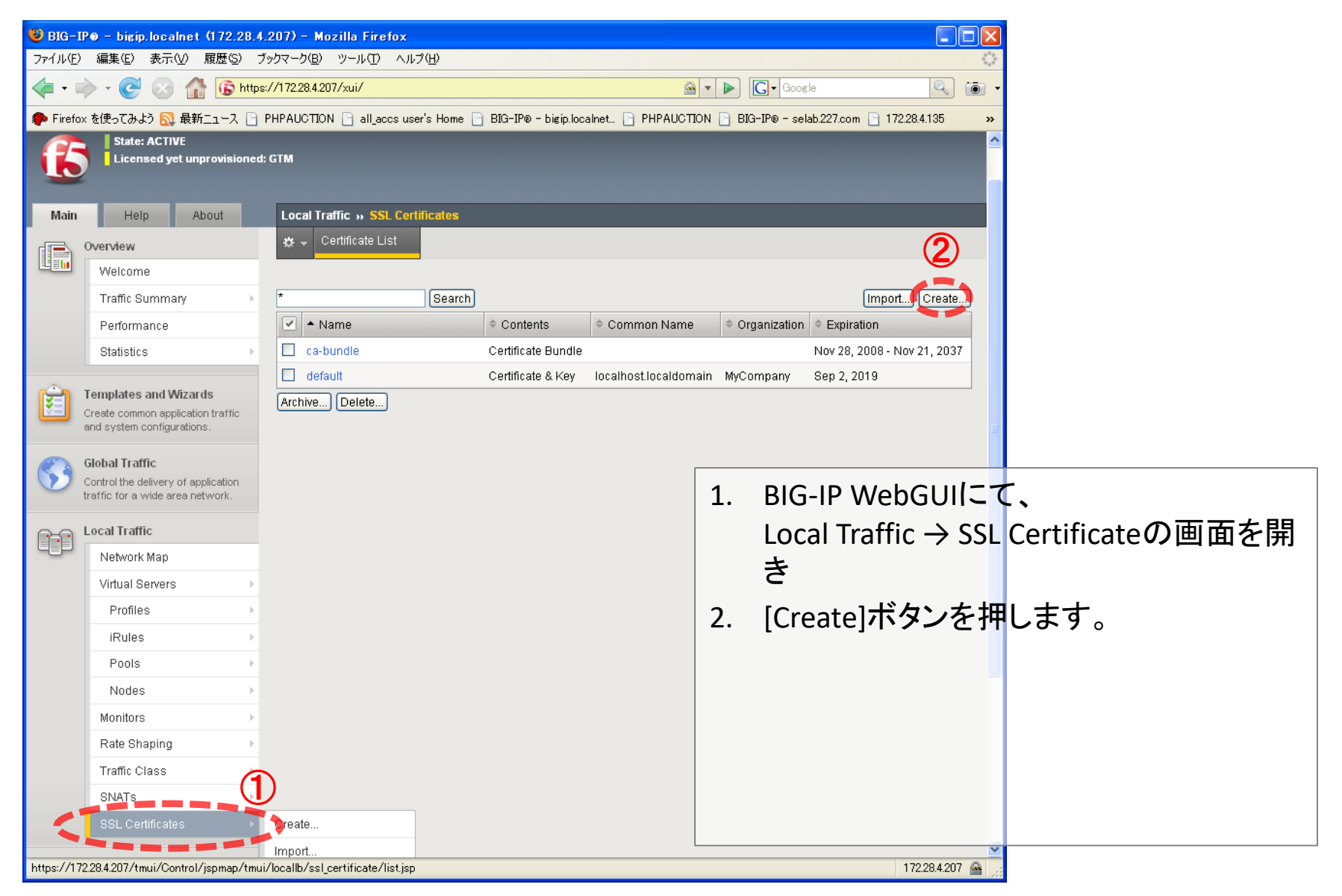

CSRファイル作成手順(2)

| Local Traffic » SSL Certific | cates » New SSL Certificate | 次の画面で適宜値を入力します。                     |
|------------------------------|-----------------------------|-------------------------------------|
| General Properties           |                             | "Name"                              |
| Name                         | multi-domain-test           | BIG-IP上で作成されるファイルおよびCSB             |
| -<br>Certificate Properties  |                             | およびKeyにつけられる名前です。                   |
| Issuer                       | Certificate Authority 💌     |                                     |
| Common Name                  | www.sample-a.jp             | "Common Name"                       |
| Division                     | Sample Division             | サーバ証明書の証明対象となるサーバ                   |
| Organization                 | Sample Organization         | 名(FQDN)です。                          |
| Locality                     | Minato-ku                   |                                     |
| State Or Province            | Tokyo                       | "Challenge Password"                |
| Country                      | Japan 🔽 JP                  | 認証局に署名を依頼する際、およびBIG-                |
| E-mail Address               | admin@sample-a.jp           | IP上で当該の証明書を利用する際に必要                 |
| Challenge Password           | ****                        | となるハスリートです。                         |
| Confirm Password             | ****                        | (IV and Due a anti- a a''           |
| Key Properties               |                             | Key Properties<br>西供に広じて独国を記会してください |
| Size                         | 2048 💌 bits                 | 安                                   |
| Cancel Einished              |                             | 最後に[Finished]を押します。                 |

2019/2/21

(c) J Cert, Inc. All rights reserved.

CSRファイル作成手順(3)

| Local Traffic » SSL Certifica | tes » Certificate Signing Request                                                                                                    | CSRが作成されました。                                                                    |
|-------------------------------|----------------------------------------------------------------------------------------------------|---------------------------------------------------------------------------------|
| Certificate Signing Request   | BEGIN CERTIFICATE REQUEST MIIDIjCCAgoCAQAwgaExCZAJBgNVBAYTAI A1UEBxMFVG9reW8xHDAaBgNVBAoTE1Nhb: BAsTD1NhbXBsZSBEaXZpc21vbjEYMBYGA. HgYJKoZIhvcNAQkBFhFhZG1pbkBzYW1wb BQADggEPADCCAQoCggEBA0I3ZUwCH7Zboi ZbFaNv80oB02Wj0FeYq1esuHzwYKFAkvLI | テキストウィンドウ内のテキストをコピー<br>するか、<br>[Download xxxx.csr]ボタンを押してCSRファ<br>イルをダウンロードします。 |
| Request File                  | Download multi-domain-test.csr                                                                                                    | 最後に[Finished]を押します。                                                             |
| Certificate Authorities       | Digital Signature Trust Company<br>Entrust<br>GlobalSign<br>VeriSign                                                                                                    |                                                                                 |
| Finished                      |                                                                                                    |                                                                                 |

### サーバ秘密鍵の保存(バックアップ)

サーバ秘密鍵の保存(1)

| Local Traffic » SSL Certificates | s » mutti-domain-test | 作成されたCSRに関する概要が表示されます。                        |
|----------------------------------|-----------------------|-----------------------------------------------|
| 🚓 🚽 Certificate 🛛 🤆 Key          |                       | [Key]タブを押します。                                 |
| General Properties               |                       |                                               |
| Name                             | multi-domain-test     |                                               |
| Certificate Subject(s)           | No certificate        |                                               |
| Import                           |                       |                                               |
|                                  |                       |                                               |
| Local Traffic » SSL Certificates | s » multi-domain-test | 該当するCSRのために生成されたKey(サーバ<br>秘密鍵)に関する概要が表示されます。 |
| Key Properties                   |                       |                                               |
| Кеу Туре                         | KTYPE_RSA_PRIVATE     | 他のサーハでの利用やハックアッノのために                          |
| Size                             | 2048 bits             | Export 9 ることかできま9。                            |
| Import Export Delete             |                       | [Export]タブを押します。                              |

サーバ秘密鍵の保存(2)

| Local Traffic » SSL (<br>Key Export | Certificates » multi-domain-test                                                                                                    | テキストウィドウの中身をコピー、または<br>[Download xxxx.key]ボタンを押してファイルを<br>ダウンロードします。 |
|-------------------------------------|----------------------------------------------------------------------------------------------------|----------------------------------------------------------------------|
| Key Text                            | BEGIN RSA PRIVATE KEY<br>MIIEowIBAAKCAQEA4jdlTAIftluidSwBm<br>/w6gHTZaM4V5irV6y4fPBgoUCS8sflDOP<br>FaDxuScBvsilqN+jdIiyGsf0X6dlx0063<br>B5I7gBQDdihhX5QRfKR3QruuxZdqKoK5Z<br>vdh9Q53Uu9gsm/Tb/3WSG/sxJF8i/kAGD:<br>ONhEQ4o4joe4ts16zMhgyLtAE3IJ1bvFm |                                                                      |
| Key File                            | Download multi-domain-test.key                                                                                                    |                                                                      |
| Cancel                              |                                                                                                    |                                                                      |

# 中間証明書インストール手順(更新時には改めての設定は不要です)

#### 中間証明書インストール手順(1)

| Local Traffic » SSL Certificates                                      | 必要な中間証明書をインポート                           |
|-----------------------------------------------------------------------|------------------------------------------|
| 🔅 🚽 Certificate List                                                  | します。                                     |
|                                                                       | - http://www.icert.co.in/support/certifi |
| * Search Create                                                       | cate.html から、                            |
| ✓ ▲ Name                                                              | - "bundle.crt" <b>形式ファイル</b> を取得。        |
| Certificate Bundle Nov 28, 2008 - Nov 21, 2037                        | [Import]ボタンを押してファイル                      |
| default Certificate & Key localhost.localdomain MyCompany Sep 2, 2019 | をアップロード ます                               |
| multi-domain-test Key                                                 |                                          |
| Archive Delete                                                        |                                          |

| Local Traffic » SSL Certificates | » Import SSL Certificates and Keys      |
|----------------------------------|-----------------------------------------|
|                                  |                                         |
| SSL Certificate/Key Source       |                                         |
| Import Type                      | Select                                  |
| Cancel                           | Select<br>Key<br>Certificate<br>Archive |

| 次のページにて、"Import Type"<br>に"Certificate"を選択します。 |
|------------------------------------------------|
|                                                |
|                                                |

中間証明書インストール手順(2)

| Local Traffic » SSL Certificates | Import SSL Certificates and Keys |
|----------------------------------|----------------------------------|
|----------------------------------|----------------------------------|

#### SSL Certificate/Key Source

| Import Type        | Certificate 💌                                                      |
|--------------------|--------------------------------------------------------------------|
| Certificate Name   | Oreate New ○ Overwrite Existing     SF_intermediate                |
| Certificate Source | ● Upload File ○ Paste Text<br>C:¥Documents and Settings¥test¥M; 参照 |
| Cancel (Import)    |                                                                    |

任意の"Certificate Name"を設定 し、該当する中間証明書を選択。 [Import]ボタンを押してファイル をアップロードします。

| Local Traffic | » SSL Certificates    |                                          |                         |                             | SSL Certificatesの画面にて、 |
|---------------|-----------------------|------------------------------------------|-------------------------|-----------------------------|------------------------|
| 🚓 🚽 Certif    | icate List            |                                          |                         |                             | 該当する中間証明書がイン           |
|               |                       |                                          |                         |                             | ポートされていることと確認で         |
| *             | Search                |                                          |                         | Import) Create)             | キキオ                    |
| 🗹 🔺 Name      | e 🗢 Contents          | Common Name                              | Organization            | Expiration                  | $C \Phi \lambda \circ$ |
| SF_inter      | rmediate Certificate  | Starfield Secure Certification Authority | Starfield Technologies, | Nov 16, 2026                |                        |
| 🔲 ca-bund     | le Certificate Bundle |                                          |                         | Nov 28, 2008 - Nov 21, 2037 |                        |
| 🔲 default     | Certificate & Key     | localhost.localdomain                    | MyCompany               | Sep 2, 2019                 |                        |
| 🔲 multi-do    | main-test Key         |                                          |                         |                             |                        |
| Archive D     | elete                 |                                          |                         |                             |                        |
|               |                       |                                          |                         |                             |                        |

### サーバ証明書インストール手順

サーバ証明書インストール手順(1)

| Local Traffic → SSL Certificates                         |                                            |                             | 認証局より署名されたサーバ証明書<br>をインポートします。     |
|----------------------------------------------------------|--------------------------------------------|-----------------------------|------------------------------------|
| * Search<br>✓ ▲ Name ♦ Contents ♦ Common Na              | ne 🗢 Organization                          | Expiration                  | Local Traffic →SSL Certificatesの画面 |
| SF_intermediate Certificate Starfield Secure Certificate | ication Authority. Starfield Technologies, | Nov 16, 2026                | 1-7                                |
| Certificate Bundle                                       |                                            | Nov 28, 2008 - Nov 21, 2037 |                                    |
| default Certificate & Key localhost.locald               | omain MyCompany                            | Sep 2, 2019                 | [Import]ボタンを押します。                  |
| multi-domain-test Key                                    |                                            |                             |                                    |
| Archive Delete                                           |                                            |                             |                                    |

| SSL Certificate/Key Source |                               |
|----------------------------|-------------------------------|
| Import Type                | Select                        |
| Cancel                     | Key<br>Certificate<br>Archive |

次のページにて、"Import Type" に"Certificate"を選択します。

サーバ証明書インストール手順(2)

#### Local Traffic » SSL Certificates » Import SSL Certificates and Keys

#### SSL Certificate/Key Source

| Import Type        | Certificate 💌                                                     |
|--------------------|-------------------------------------------------------------------|
| Certificate Name   | <ul> <li>Overwrite Existing</li> <li>multi-domain-cert</li> </ul> |
| Certificate Source | ● Upload File ○ Paste Text<br>C¥Documents and Settings¥test¥M; 参照 |
| Cance              |                                                                   |

任意の"Certificate Name"を設定 し、該当するサーバ証明書を選 択。 [Import]ボタンを押してファイル をアップロードします。

| Local Traffic » SSL Ce | ocal Traffic » SSL Certificates |                                          |                           |                             |
|------------------------|---------------------------------|------------------------------------------|---------------------------|-----------------------------|
| 🚓 🚽 Certificate List   |                                 |                                          |                           |                             |
|                        |                                 |                                          |                           |                             |
| *                      | Search                          |                                          |                           | Import) Create)             |
| 🗹 🔺 Name               | Contents                        | Common Name                              | Organization              | Expiration                  |
| SF_intermediate        | Certificate                     | Starfield Secure Certification Authority | / Starfield Technologies, | Nov 16, 2026                |
| 🔲 ca-bundle            | Certificate Bundle              |                                          |                           | Nov 28, 2008 - Nov 21, 2037 |
| default                | Certificate & Key               | localhost.localdomain                    | MyCompany                 | Sep 2, 2019                 |
| multi-domain-cert      | Certificate                     | www.sample-a.jp                          |                           | 🕛 Sep 18, 2009              |
| multi-domain-test      | Key                             |                                          |                           |                             |
| Archive Delete         |                                 |                                          |                           |                             |

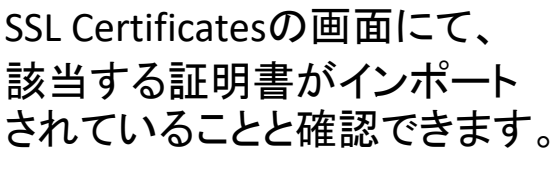

2019/2/21

### サーバ証明書適用手順(例)

### サーバ証明書適用手順(1) SSLプロファイル

| Local Traffic   |   |                |   |        |   |        |
|-----------------|---|----------------|---|--------|---|--------|
| Network Map     |   |                |   |        |   |        |
| Virtual Servers | F |                |   |        |   |        |
|                 |   | Services       | ÷ |        |   |        |
| iRules          | ÷ | Persistence    | ÷ |        |   |        |
| Pools           | ÷ | Protocol       | ÷ |        |   |        |
| Nodes           |   |                | • |        |   | Create |
| Monitors        | ÷ | Authentication | ÷ | Server | Þ |        |
| Rate Shaping    | ÷ | Other          | ÷ |        |   |        |
| Traffic Class   | F |                |   |        |   |        |
| SNATS           | ÷ |                |   |        |   |        |

インポートしたサーバ証明書を適用する ためのClientSSLプロファイルを作成しま す。

左図のようにFly-outメニュー(v10以降の 機能)から Profiles → SSL → Client → Create

または

| Main | Help About                                                                               | Local Traffic » Profiles : SSL : Client |                                                                          |     |
|------|------------------------------------------------------------------------------------------|-----------------------------------------|--------------------------------------------------------------------------|-----|
|      | Overview                                                                                 | 🚓 🗸 Services 🔻 Persistence              | Protocol SSL - Authentication -                                          |     |
|      | Welcome                                                                                  | Other 👻                                 | Client                                                                   |     |
|      | Traffic Summary                                                                          |                                         | Server                                                                   |     |
|      | Performance                                                                              | * Search                                | Create                                                                   |     |
|      | Statistics                                                                               | 🖌 🔺 Name                                | ♦ Partition ♦ Parent Profile                                             |     |
|      | Cemplates and Wizards<br>Create common application traffic<br>and system configurations. | □ clientssl<br>Delete                   | Common (none)                                                            |     |
| S C  | Global Traffic<br>Control the delivery of application<br>raffic for a wide area network. |                                         | または、                                                                     |     |
|      | ocal Traffic<br>Network Map                                                              |                                         | Profiles $\rightarrow$ SSLタブ $\rightarrow$ Client $\rightarrow$ [Create] | ボタン |
|      | Virtual Servers ►<br>Profiles ►<br>iRules ►                                              |                                         | と進みます。                                                                   |     |
|      | Pools >                                                                                  |                                         |                                                                          |     |

2019/2/21

#### サーバ証明書適用手順(2) SSLプロファイル

| Local Traffic » Profiles : SSL : | Client » New Client SSL Profile                                                                                                    |          |                          |
|----------------------------------|----------------------------------------------------------------------------------------------------|----------|--------------------------|
| General Properties               |                                                                                                    | 任意のこ     | プロファイル名を設定し、             |
| Name                             | clientssI-md-test                                                                                                    | "Configu | iration"を"Advanced"メニューに |
| Parent Profile                   | clientssl 💌                                                                                                    | 切り替え     | ます。                      |
| Configuration: Basic             |                                                                                                    | Custom 📃 |                          |
| Certificate Basic<br>Advanced    | default                                                                                                    |          |                          |
| Key                              | default                                                                                                    |          |                          |
|                                  | Enabled Options Don't insert empty fragments                                                                                                 |          |                          |
| Options List                     | Disable<br>Available Options<br>Netscape® reuse cipher change bug workarol<br>Microsoft® big SSLv3 buffer<br>Microsoft® IE SSLv2 RSA padding |          |                          |

# サーバ証明書適用手順(3) SSLプロファイル

必要な設定項目は以下の通りです。 各項目の右側のチェックボックスにチェッ クを入れることで、値の編集が可能にな ります。

"Certificate"

認証局によって署名され、先の手順でインポートしたサーバ証明書です。 BIG-IPIこインポートした際につけた名称を プルダウンメニューから選択します。

#### "Key"

BIG-IP上でCSRを作成した場合にはCSRと 同じ名称のKey(サーバ秘密鍵)を、外部 からインポートしたKeyを使う場合はイン ポート時につけた名前を選択します。

"Pass Phrase"

上で選択したKey(サーバ秘密鍵)を作成 する際に設定したパスワードです。

| Local Traffic » Profiles : SSL : Client » New Client SSL Profile |                     |          |
|------------------------------------------------------------------|---------------------|----------|
|                                                                  |                     |          |
| General Properties                                               |                     |          |
| Name                                                             | clientssl-md-test   |          |
| Parent Profile                                                   | clientssl 💌         |          |
| Configuration: Advanced 💌                                        |                     | Custom 🗌 |
| Certificate                                                      | multi-domain-cert 💌 |          |
| Key                                                              | multi-domain-test 💌 |          |
| Pass Phrase                                                      | *****               | V        |
| Confirm Pass Phrase                                              | *****               |          |
| Chain                                                            | SF_intermediate     |          |
| Trusted Certificate Authorities                                  | None                |          |
| Ciphers                                                          | DEFAULT             |          |
| Options                                                          | Options List 💌      |          |

"Chain"

先の手順でインストールした中間証明書をプル ダウンメニューから選択します。

#### サーバ証明書適用手順(3) SSLプロファイル

| H | High Availability | Handshaka Timoaut                    | Opposite Add |         |          |
|---|-------------------|--------------------------------------|--------------|---------|----------|
|   | Archives          |                                      | seconds      | seconds |          |
|   | Services          | Renegotiate Period                   | Indefinite 🗸 |         |          |
|   | Preferences       | Renegotiate Size                     | Indefinite 🗸 |         |          |
|   | SNMP >            | Renegotiate Max Record Delay         | Specify 🗸 10 | records |          |
|   | Users >           | Unclean Shutdown                     | Enabled      |         |          |
|   | Logs >            | Strict Resume                        |              |         |          |
|   | Support           | Non-SSL Connections                  |              |         |          |
|   |                   | Client Authentication                |              |         | Custom 🔲 |
|   |                   | Client Certificate                   | ignore 🗸     |         |          |
|   |                   | Certificate Revocation List<br>(CRL) |              |         |          |
|   |                   | Cancel Repeat Finishe                | 1            |         |          |

| [Finished] ボタンを押してSSL |
|-----------------------|
| プロファイルの作成を完了          |
| します。                  |

#### サーバ証明書適用手順(4) Virtual Server設定

|        | Overview                                                           | 🔅 👻 Properties       | Resources Statistics I                            |                                |  |  |  |
|--------|--------------------------------------------------------------------|----------------------|---------------------------------------------------|--------------------------------|--|--|--|
|        | Access statistics, performance graphs, and links to helpful tools. | General Properties   |                                                   |                                |  |  |  |
| ÷.     | Templates and Wizards                                              | Name                 | sample-a-www                                      |                                |  |  |  |
|        | Create common application traffic<br>and system configurations     | Partition            | Common                                            |                                |  |  |  |
| 3      | Global Traffic                                                     | Destination          | Type:      Host      Network  Address: 10.1.1.101 |                                |  |  |  |
|        | traffic for a wide area network.                                   | Service Port         | 443 HTTPS 💌                                       |                                |  |  |  |
|        | Local Traffic                                                      | Link                 | None                                              |                                |  |  |  |
|        | Network Map                                                        | Availability         | •                                                 |                                |  |  |  |
|        | Virtual Servers                                                    | State                | Enabled 💌                                         |                                |  |  |  |
|        | Profiles >                                                         |                      |                                                   |                                |  |  |  |
|        | iRules >                                                           |                      | Standard                                          |                                |  |  |  |
|        | Pools >                                                            | Destand              |                                                   |                                |  |  |  |
|        | Nodes >                                                            | Protocol             |                                                   | リーハ証明者の週用対象でのるVirtua           |  |  |  |
|        | Monitors >                                                         | OneConnect Profile   | None                                              | Serverの設定画面にて、                 |  |  |  |
|        | Rate Shaping                                                       | NTLM Conn Pool       | None 🗸                                            | "CCL Drafile (Cliant)"のプリダムシッ  |  |  |  |
|        | Traffic Class                                                      | HTTP Profile         | None                                              | SSL Profile (Client) 07709 728 |  |  |  |
|        | SNATs >                                                            | FTP Profile          | None 🗸                                            | ニューより先ほど作成したSSLプロファイ           |  |  |  |
|        | SSL Certificates                                                   | SSL Profile (Client) | None                                              | ルを選択します。                       |  |  |  |
| _      | Network                                                            | SSL Profile (Server) | None<br>clientssi                                 |                                |  |  |  |
|        | Configure network elements for                                     | SIP Profile          | clientssl-md-test                                 |                                |  |  |  |
|        | routing and switching.                                             | VLAN Traffic         | AII VLANS                                         | [Update]ボタンを押して設定を反映しま         |  |  |  |
| -<br>- | Configuration                                                      | iSession Profile     | None Context: Server 💌                            | す。                             |  |  |  |
|        |                                                                    |                      |                                                   |                                |  |  |  |

#### サーバ証明書適用手順(5)

|                     |                                                                                         |                                                      | · · ·                |                               |
|---------------------|-----------------------------------------------------------------------------------------|------------------------------------------------------|----------------------|-------------------------------|
| Hostnam<br>IP Addre | ne: <b>bigip.localnet</b> Date: Sep 10,<br>ss: 172.28.4.207 Time: 7:17 PM               | 2009 User: <b>admin</b><br>(JST) Role: Administrator |                      | Partition: Common 💌 Log out 👘 |
| ß                   | State: ACTIVE<br>Licensed yet unprovisioned:                                            | GTM                                                  |                      |                               |
| Main                | Help About                                                                              | Local Traffic » Network Map                          |                      |                               |
|                     | Overview<br>Access statistics, performance<br>graphs, and links to helpful tools.       | 🔅 🚽 Network Map                                      |                      |                               |
|                     |                                                                                         | Status Any Status 🗸 Type                             | All Types 🐱 Search 🔹 | Search iRule Definition       |
| É                   | Templates and Wizards<br>Create common application traffic<br>and system configurations | Show Summary Update N                                | Лар                  |                               |
|                     | and system configurations.                                                              | Network Map                                          |                      |                               |
|                     | Global Traffic                                                                          | sample-a-www                                         | sample-b-www         | sample-c-www                  |
|                     | Control the delivery of application                                                     | pool-a1                                              | pool-b               | opool-c                       |
|                     | trattic for a wide area network.                                                        | • 172.16.1.101:80                                    | • 172.16.1.103:80    | • 172.16.1.104:80             |
| <b>P</b> = <b>P</b> | Local Traffic                                                                           | sample a www?                                        |                      |                               |
|                     | Network Map                                                                             | pool-a2                                              |                      |                               |
|                     | Virtual Servers                                                                         | • 172.16.1.102:80                                    |                      |                               |
|                     | Profiles >                                                                              | L                                                    |                      |                               |

MultiDomain証明書の対象となるWebサーバが個別にIPアドレスを持つ場合は、BIG-IP上での Virtual ServerはIPアドレス(およびポート)ごとに個別に作成しますが、

• 一つのSSL証明書を複数のSSLプロファイルに割り当てる、または

 一つのSSL証明書を一つのSSLプロファイルに割り当て、それを複数のVirtual Serverに適用する ことのどちらも可能です。

# サーバ証明書適用手順(6)

| Main     | Help About                                                                                | Local Traffic » Network Map                                                                                                    |
|----------|-------------------------------------------------------------------------------------------|----------------------------------------------------------------------------------------------------|
|          | Overview<br>Access statistics, performance<br>graphs, and links to helpful tools.         | Image: Image: |
| Ê        | Templates and Wizards<br>Create common application traffic<br>and system configurations.  | Status     Hype     All types     Search     Search     Search     Search     Image: Search     Image: Search <t< td=""></t<>                                                                                                    |
| <b>S</b> | Global Traffic<br>Control the delivery of application<br>traffic for a wide area network. | shared_https_vs pool-a1 172.16.1.101:80                                                                                                    |
|          | Local Traffic                                                                             | pool-a2                                                                                                    |
|          | Network Map                                                                               | • 172.16.1.102:80                                                                                                    |
|          | Virtual Servers                                                                           | pool-b 172 16 1 103:80                                                                                                    |
|          | Profiles                                                                                  | ▶ pool-c                                                                                                    |
|          | iRules                                                                                    | ▶ ● 172.16.1.104:80                                                                                                    |
|          | Pools                                                                                     | pool_no_existent                                                                                                    |
|          | Nodes                                                                                     | ▶ 172.16.1.200:80                                                                                                    |
|          | Monitors                                                                                  | >                                                                                                    |
|          | Rate Shaning                                                                              | s and a second second second second second second second second second second second second second second second                                                                                                    |

MultiDomain証明書の対象となるWebサーバが一つのIPアドレスを共有する場合は、BIG-IP上でのVirtual Serverは一つ作成し、BIG-IPのHTTP Class機能等を用いて、リクエストされたホスト名に応じて適切なWebサーバにトラフィックを振り分けます。

この場合は、MultiDomain証明書を一つのSSLプロファイルに割り当て、それを一つのVirtual Serverに適用して利用します。